## Změna verze ovladače

1. S touto verzí ovladače SW nekomunikuje ve Win10 (64bit i 32bit)

| ů Sdílení Zobrazení                                                                                                    | ~ 0                                                          |
|----------------------------------------------------------------------------------------------------|--------------------------------------------------------------|
| The man of the second day of the second day of the second second | 📜 🖏 • 📑 Vybrat vše                                           |
| Kopirovat Vložit<br>Schránka Uspoládat                                                                                                    | Nová Vlastnosti 2 Erušít výběr<br>ložka Nový Otevílit Vybrat |
| soub *<br>my *                                                                                                    | yp Velkost<br>Aplikace 2587188<br>Testový dokument 2148      |
| Recover<br>spatbille<br>- 100Me                                                                                                    | - 0. X                                                       |
| # 10H                                                                                                    | ☐ Kb Out "Enter"<br>Keyboard Out<br>Write<br>Read            |
| ptions<br>「continuously 「incrementally 「from                                                                                                    | file 「lock card                                              |
|                                                                                                    | Contrast view view view view view view view view             |

 Nainstalujte ovladače ze souboru PL2303\_Prolific\_GPS\_1013\_20090319 z FTP asm.cz, přímý odkaz:

ftp://ftp.asm.cz/XtendLan/DPA-ID-WRITE1/Read-Writer%20Driver-W10/

- 3. Na kartě zařízení zvolte možnost "Aktualizovat ovladač" dále zvolte
  - Vyhledat ovladač v počítači
  - Vybrat ze seznamu dostupných ....
  - Vyberte

Model
Prolific USB-to-Serial Comm Port Verze: 3.3.17.203 [29.04.2011]
Prolific USB-to-Serial Comm Port Verze: 3.3.2.105 [27.10.2008]
Prolific USB-to-Serial Comm Port Verze: 3.8.31.0 [30.07.2019]

 Nyní je na kartě zařízení vidět funkční verze (1.), změnil se popis zařízení (2.) v ovládacím programu připojte tlačítkem "Conn Dev" (3.) čtečku, její stav se změní na "Device Conected" Načtení informací z čipu a zápis do nich se indikuje ve stavovém řádku (4.)

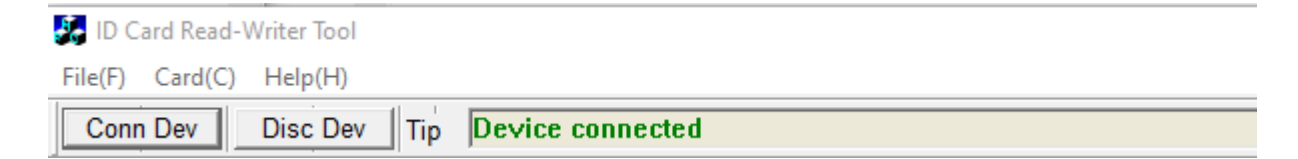

5. Data k zápisu lze načíst z čipu (kopírování), nebo zadat ručně do pole (5.)

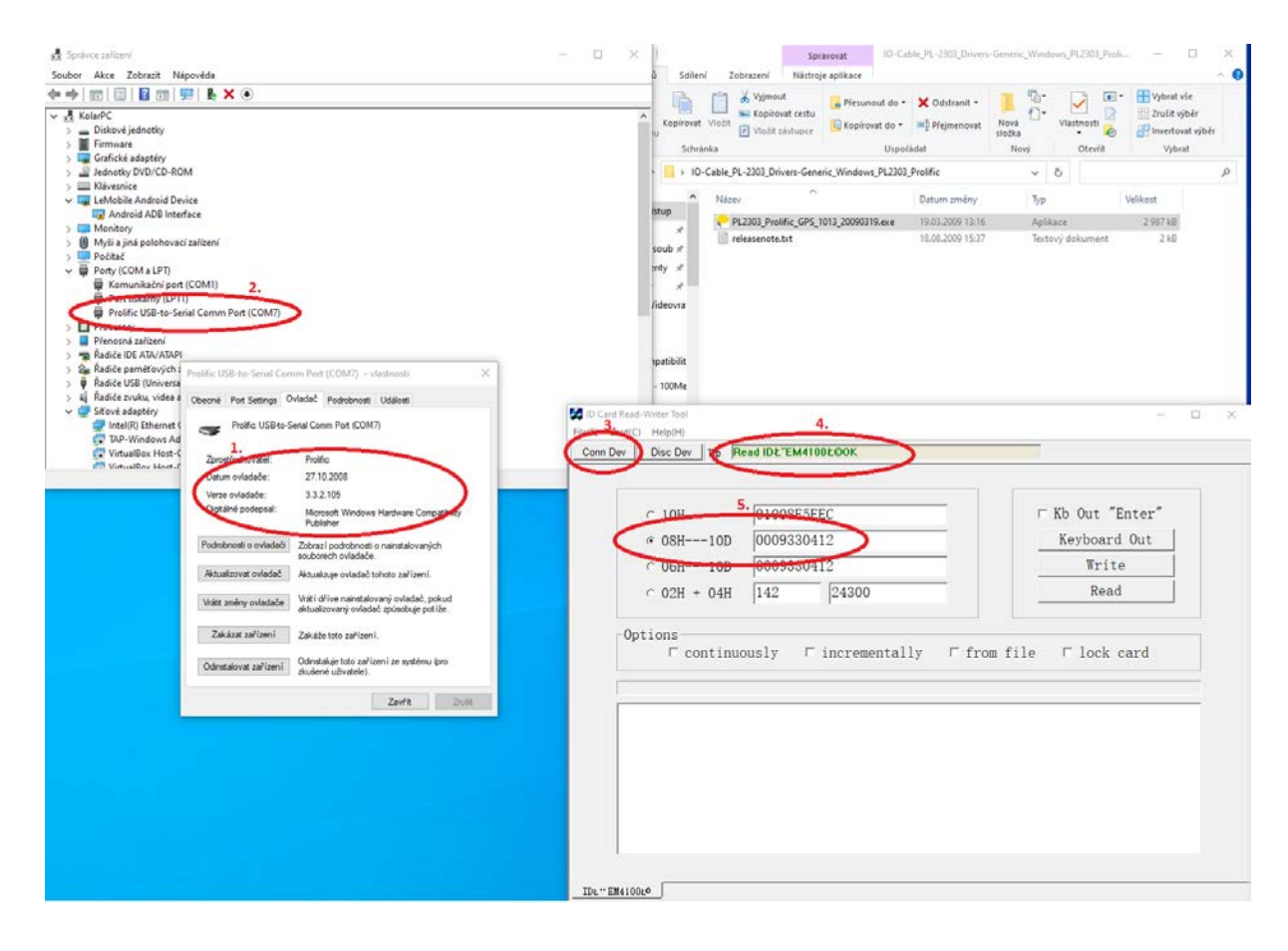